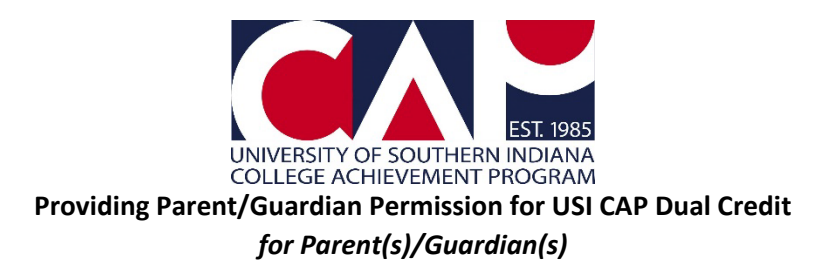

**Step 1**: After an online CAP Application is submitted, you should have an email from <u>cap@usi.edu</u> with the subject, "[Student]'s USI CAP Dual Credit Electronic Student Permission Form." The email address used for the parent/guardian email is collected from the student on the online CAP Application. If you did not get an email, ask your student what email address they provided.

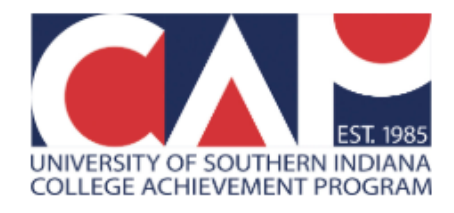

Hi Adeline Eagle,

Archibald has taken an important step in preparing for college by applying to USI's College Achievement Program (CAP)!

If Archibald is accepted to CAP, they will be eligible to register in a USI CAP course. Before we can register Archibald in a USI course, two things must happen:

1. Read, sign, and submit your student's electronic CAP Student Permission Form.

- Your permission for CAP participation will remain in effect throughout your student's high school career, unless we receive written notice from you.
- 2. Archibald must submit an Online Course Request to select course(s) for USI credit.
  - If Archibald student has completed this step, they can share their confirmation email with you.
  - Some USI CAP courses have additional prerequisites that must be met before a student can be registered. Learn more at <u>usi.edu/cap/prereqs</u>.

After we receive your <u>student's CAP Student Permission Form</u>, Archibald will receive further communication from us.

Visit usi.edu/cap/learn for important information about this opportunity!

Visit usi.edu/cap/apply to view all steps to enroll for USI credit.

Thank you for your interest! USI College Achievement Program 812-228-5022 **Step 2**: Click on the link in step 1 of the email that says, "student's electronic CAP Student Permission Form." It will open the online form in your browser.

Hi Adeline Eagle,

Archibald has taken an important step in preparing for college by applying to USI's College Achievement Program (CAP)!

If Archibald is accepted to CAP, they will be eligible to register in a USI CAP course. **Before we** can register Archibald in a USI course, two things must happen:

- 1. Read, sign, and submit your student's electronic CAP Student Permission Form.
  - Your permission for CAP participation will remain in effect throughout your student's high school career, unless we receive written notice from you.

**Step 3**: Your student's name should already be populated in the Applicant section.

SOUTHERN NDIANA

## Recommendation

| Applicant   | Archibald Eagle                | ~ |
|-------------|--------------------------------|---|
| Applying to | University of Southern Indiana |   |
| Recommender | Adeline Eagle                  |   |

Applicant Information Applicant Name: Archibald Eagle Step 4: Read the information and check the "I Agree" box after each section.

| USI CAP Dual Credit Student Permission Form                                                                                                    |
|----------------------------------------------------------------------------------------------------|
| Eagle, Archibald<br>North High School                                                                                                    |
| CAP COURSES ARE NO COST:                                                                                                    |
| CAP concess or effectly US in to cast. CAP concess or US concess tagking by the high choice header in any locations modeling. Students must contribute to meet programmed concess prevaiables to conflict of US advancements. Put concess descriptions or sociable or <u>justices to concess</u> . Put concess descriptions or sociable or <u>justices to concess</u> .                                                                                                    |
| Parents/Guardians and Students:                                                                                                    |
| I grant primitian for the University of Standard Indianda Terget and Standard Indianda Terget and Standard Indianda Terget Andrea Indianda Terget Andrea Ind          |
| Isothorize the College Ashievement Program to abhin information pertaining to academic records at USL achometedge a college transcript is being started. I understand flad any course in which I an registered or grades I earn are a permanent part of my university transcript, <u>regardless of prode sourced</u> . Falling college courses has consequences and may impact my future state<br>and forker filmschild dut.                                                                                                    |
| Financial Responsibility:                                                                                                    |
| My poset/generation and luced-instant full with and and the black hubbles, free and where associated cambin convert is prior sementers mult be paid. My poset/generation and and and and and and and and and an                                                                                                    |
| Statement on the Americans with Disabilities Act (ADA):                                                                                                    |
| Students with deabilities who meet the eligibility students ( <u>is relativastic remet</u> ) or en heled and encouraged to enrol in CAP. Each high school retains the responsibility for providing and coordinating any accommodations or services as described in the student's current (EP 504 FPas, or similar educational jub, The CAP Office only needs to be informed about accommodations related to<br>placement testing or if their as a commodation, that wald to deamending who finance and their of their accurate, and their accurate, and their accurate, and their accurate and their accurate, and their accurated and their accurated and their accurated and their accurated and their accurate. Their accurated accommodations approach accumated and their accurate, and their accurate, and their accurate, and their accurated accurated accu |
| 🛛 lAgree                                                                                                    |
| Call Addition hard has easies of the solid device of the additional datas for that coversas. Val adjusted advices the solid devices of the additional datas for the solid devices of the advice of the advices of the advices of the ad          |

**Step 5**: Type your name in the "Parent/Guardian Signature" section.

## Submission

In place of your signature, please type your full legal name:

| Please note that you may not edit your recommendation after submission.<br>Do you want to submit your recommendation now? Click the "Submit" button below. |         |                |  |  |
|----------------------------------------------------------------------------------------------------|---------|----------------|--|--|
|                                                                                                    |         |                |  |  |
| Submit                                                                                                    | Preview | Save for Later |  |  |

**Step 6**: Click Submit. If a pop-up asks if you are sure that you want to submit the recommendation, click OK.

**Step** 7: Once you see a screen that says, "We have successfully received your letter of recommendation," you're done! Now your student has your permission to enroll in CAP coursework.

| SOUTHERN NDIANA    |                                                                                                |  |  |  |
|--------------------|------------------------------------------------------------------------------------------------|--|--|--|
| Recommendati       | on                                                                                             |  |  |  |
| Applicant          | Archibald Eagle                                                                                |  |  |  |
| Applying to        | University of Southern Indiana                                                                 |  |  |  |
| Recommender        | Adeline Eagle                                                                                  |  |  |  |
| We have successful | y received your letter of recommendation for Archibald Eagle to University of Southern Indiand |  |  |  |
| Display Copy       |                                                                                                |  |  |  |

For more information on CAP, email <u>cap@usi.edu</u>, call 812-228-5022, or visit <u>www.usi.edu/cap</u>.

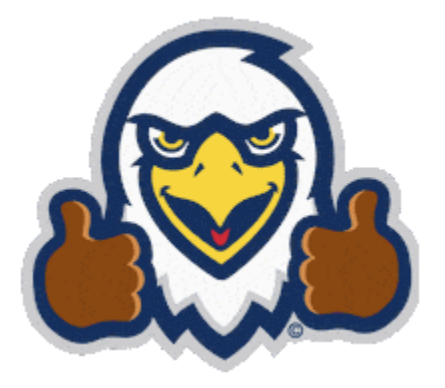

## FAQ – What if I didn't receive this email and my student submitted an application?

If your student has submitted a CAP application and you have not received electronic permission form email, then it is possible that your student accidentally entered your email address incorrectly on their application. Have your student email <u>cap@usi.edu</u> with their name, your name, and your correct email. The CAP Office will assist you.